#### <ブラウザのキャッシュのクリア Google Chrome の場合>

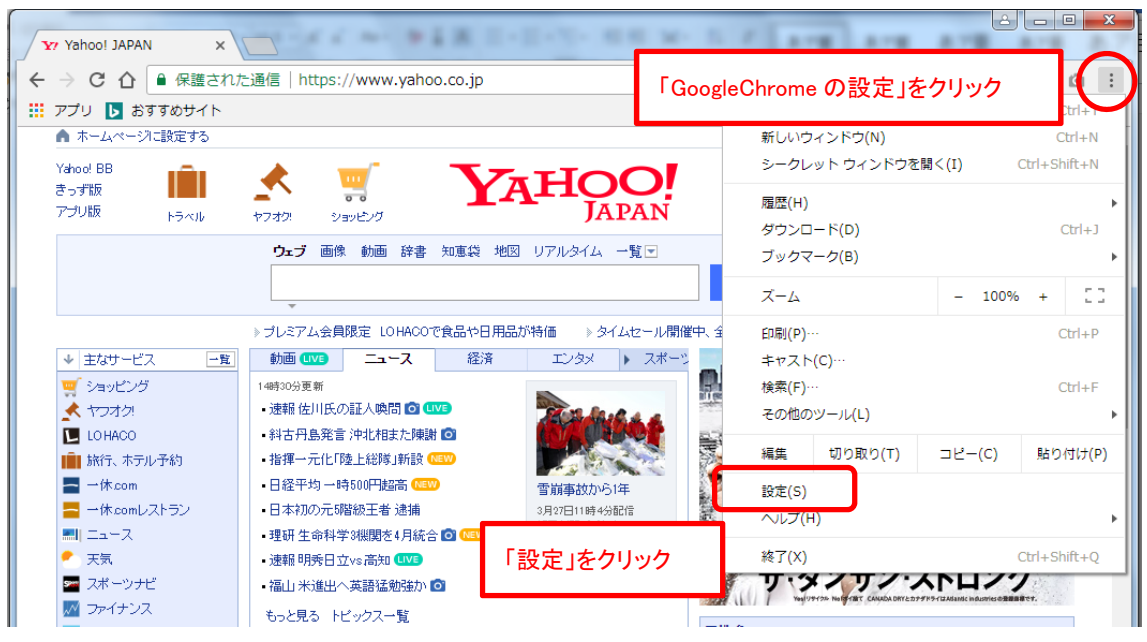

| ☰ 設定 |                                         |                          | ٩ |
|------|-----------------------------------------|--------------------------|---|
| 検索エン | ·ジン                                     | スクロールバーを                 | ^ |
| アド   | レスバーで使用される検索エンジンです                      | 一番下までスクロールさせる            |   |
| 検索:  | エンジンの管理                                 | •                        |   |
| 既定のブ | ブラウザ                                    |                          |   |
| 既定(  | のブラウザは Google Chrome です                 |                          |   |
| 起動時  |                                         |                          |   |
| 0    | 新しいタブ ページを開く                            |                          |   |
| 0    | 前回開いていたページを開く                           |                          |   |
| ۲    | 特定のページまたはページセットを開く                      |                          |   |
|      | Yahoo! JAPAN<br>http://www.yahoo.co.jp/ | :                        |   |
|      | 新しいページを追加                               |                          |   |
|      | 現在のページを使用                               | 画面の一番下にある<br>「詳細設定」をクリック |   |
|      | 詳細設定                                    | 2                        |   |
|      | BTOMEXAL                                |                          |   |
|      |                                         |                          | Ŧ |

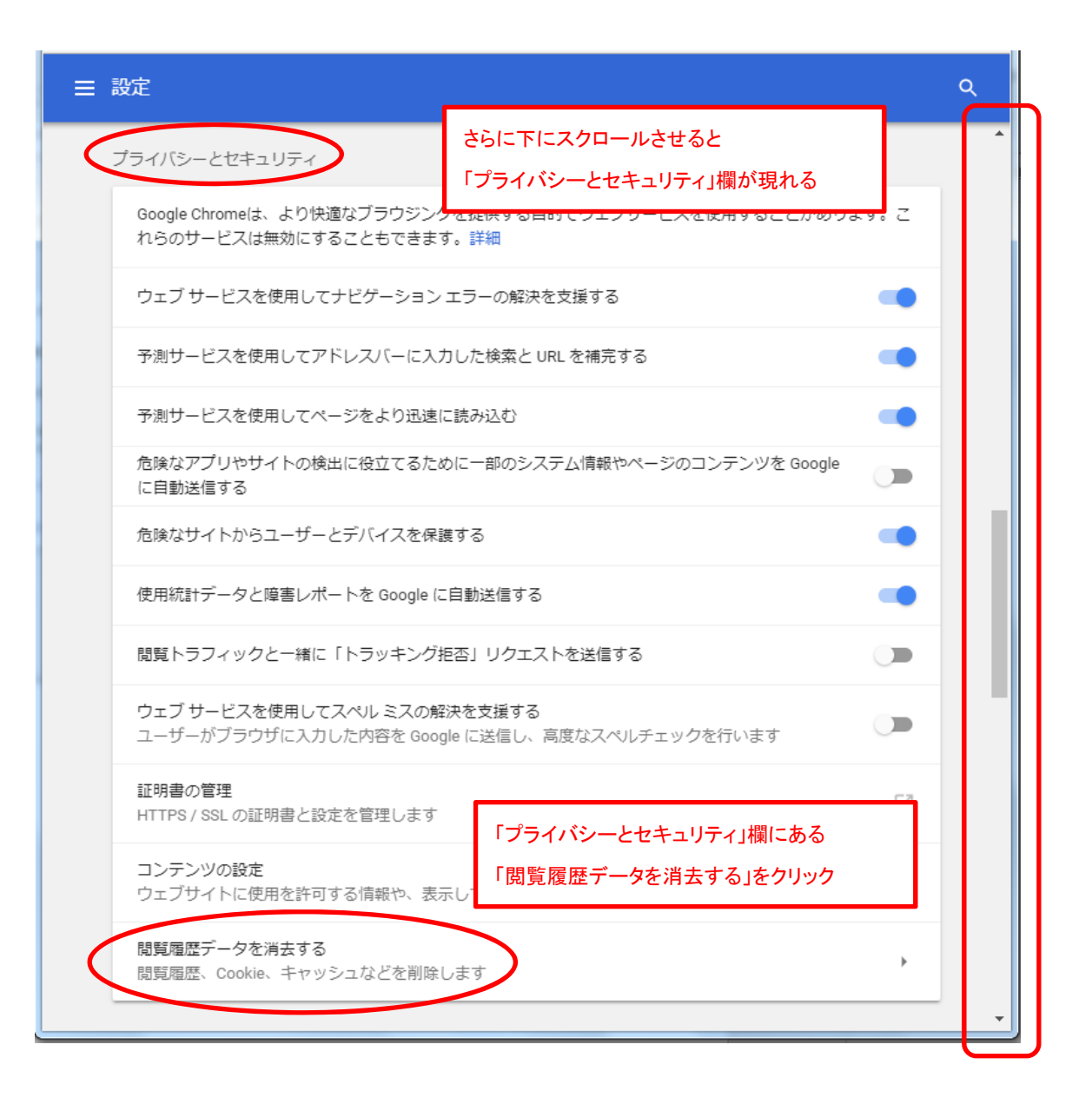

| 閲覧 | 覆歴データを消去する                                                                  |                                              | ×              |
|----|-----------------------------------------------------------------------------|----------------------------------------------|----------------|
|    | 基本                                                                          | 詳細設定                                         |                |
| 期間 | 全期間                                                                         | ~                                            |                |
|    | 閲覧履歴<br>アドレスバーの履歴とオートコン<br>Cookie と他のサイトデータ                                 | /プリート データを削除します。                             |                |
|    | ほとんどのサイトからロクアウト<br>キャッシュされた画像とファイル<br>180 MB を解放します。サイトに<br>がこれまでより遅くなる可能性が | 、します。<br>↓<br>ごよっては、次回アクセスする際に読み込∂<br>があります。 | <del>7</del> 4 |
|    |                                                                             |                                              |                |
|    |                                                                             | キャンセル データを消去                                 |                |

※上記「閲覧履歴データを消去する」画面で「データを消去」ボタンをクリック後、

画面が自動的に閉じれば処理終了です。

# <ブラウザのキャッシュのクリア FireFox の場合>

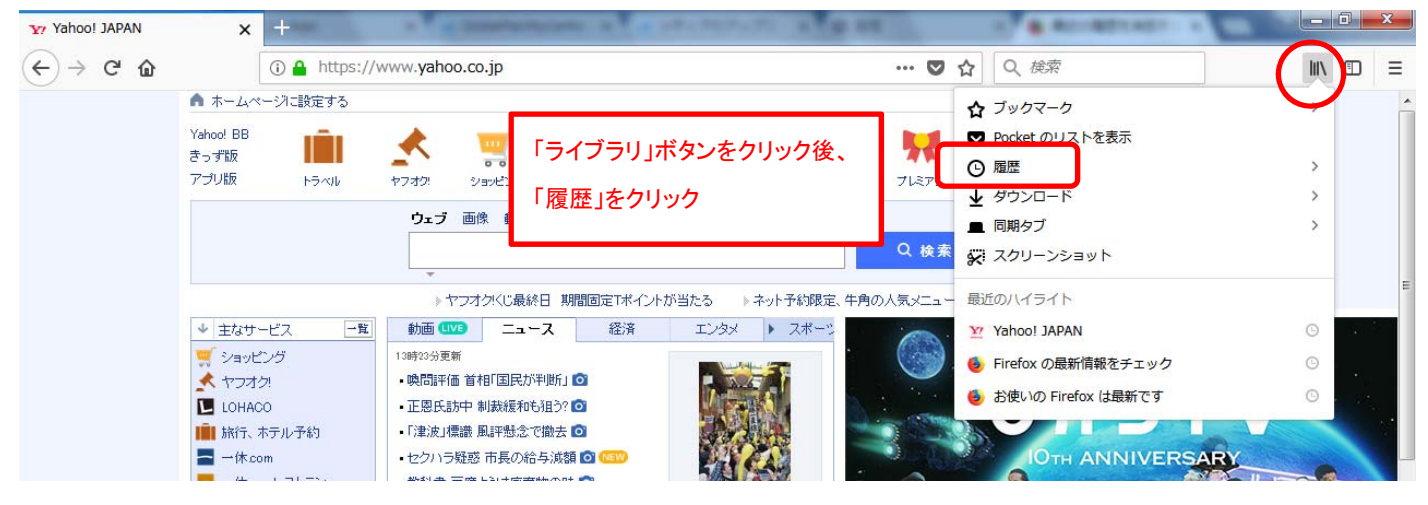

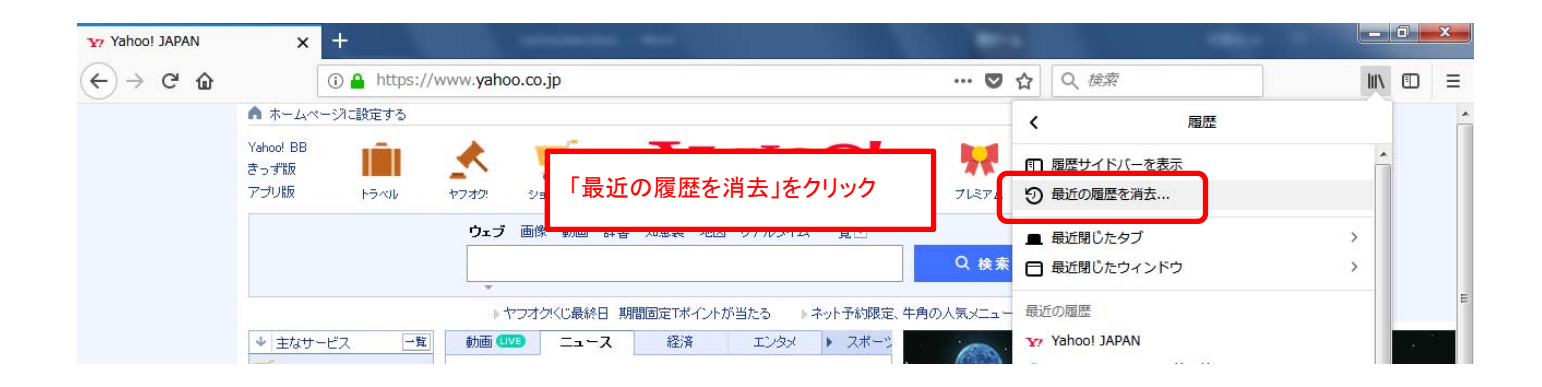

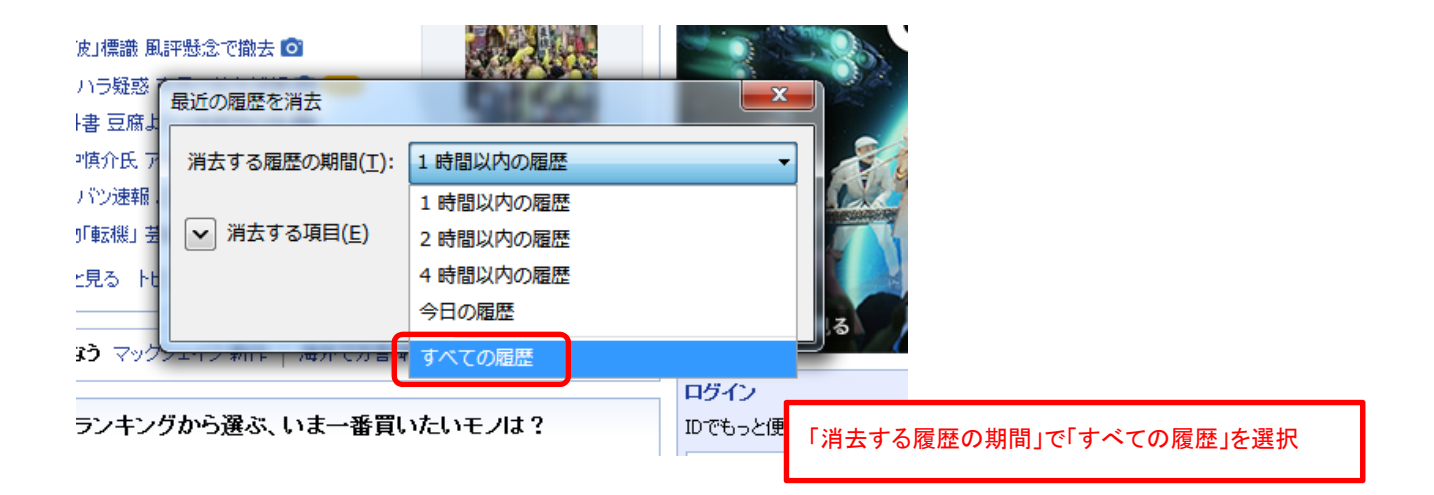

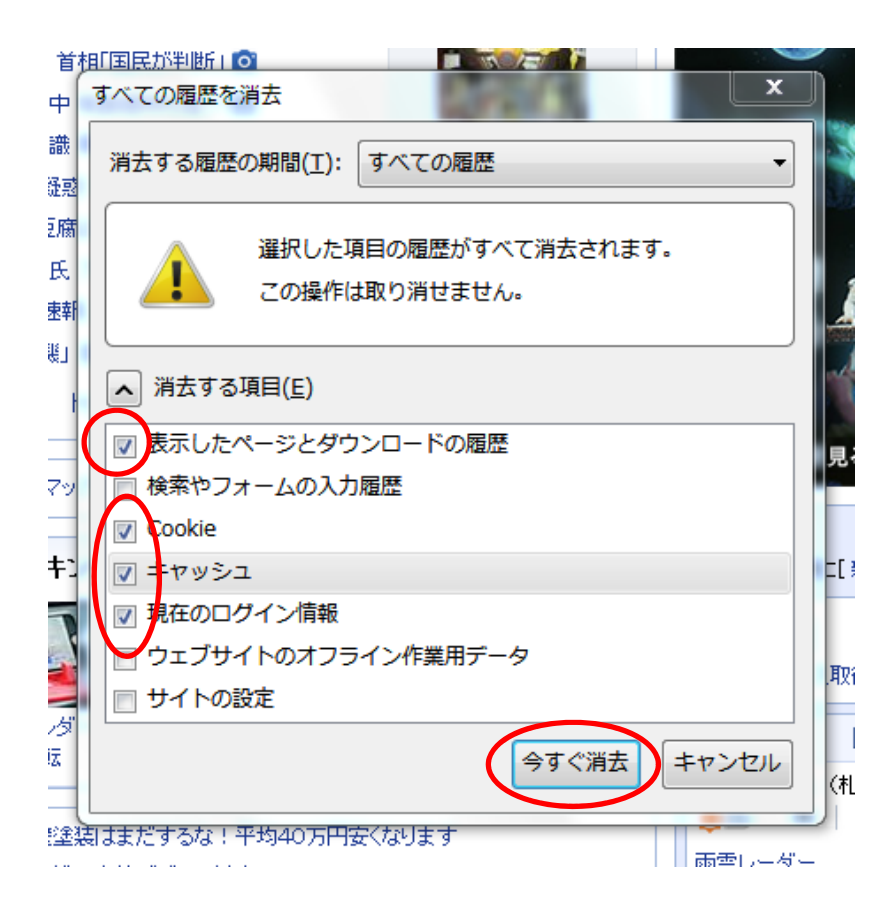

※上記「すべての履歴を消去」画面で「今すぐ消去」ボタンをクリック後、

画面が自動的に閉じれば処理終了です。

## <ブラウザのキャッシュのクリア Internet Explorer の場合>

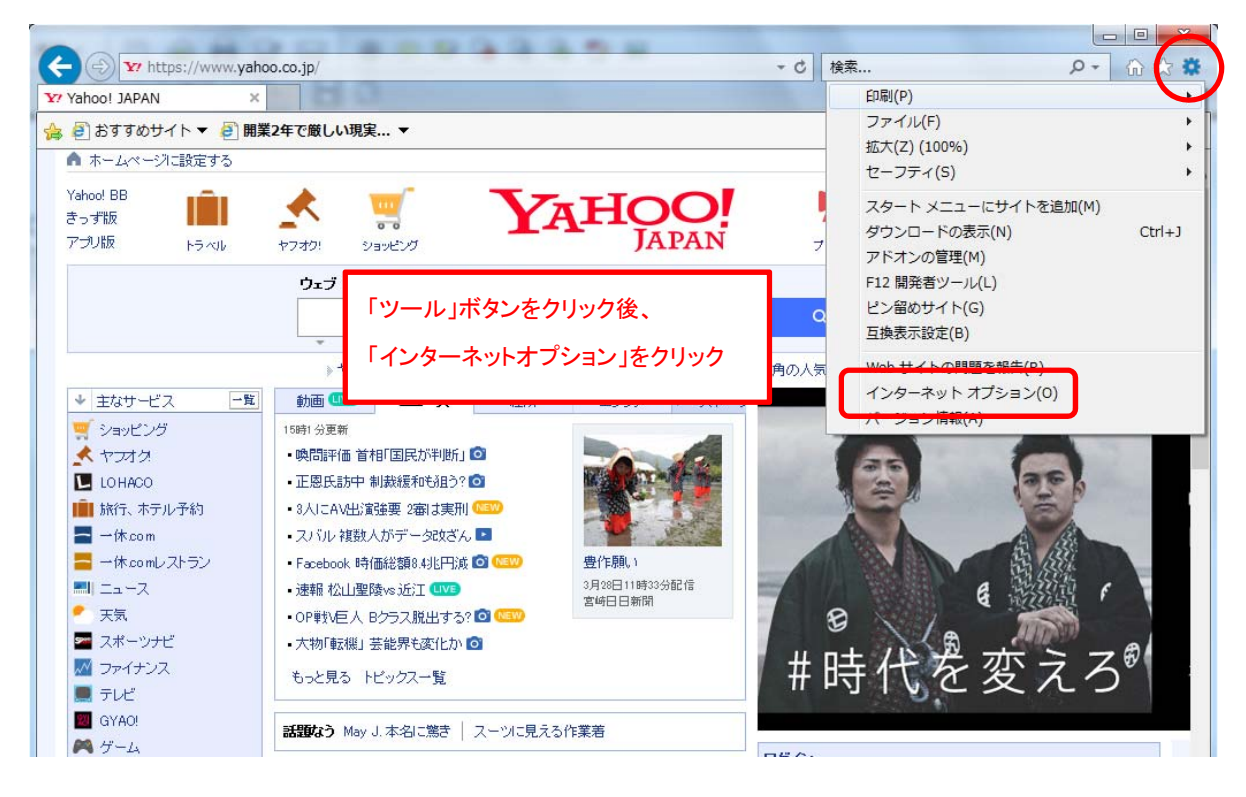

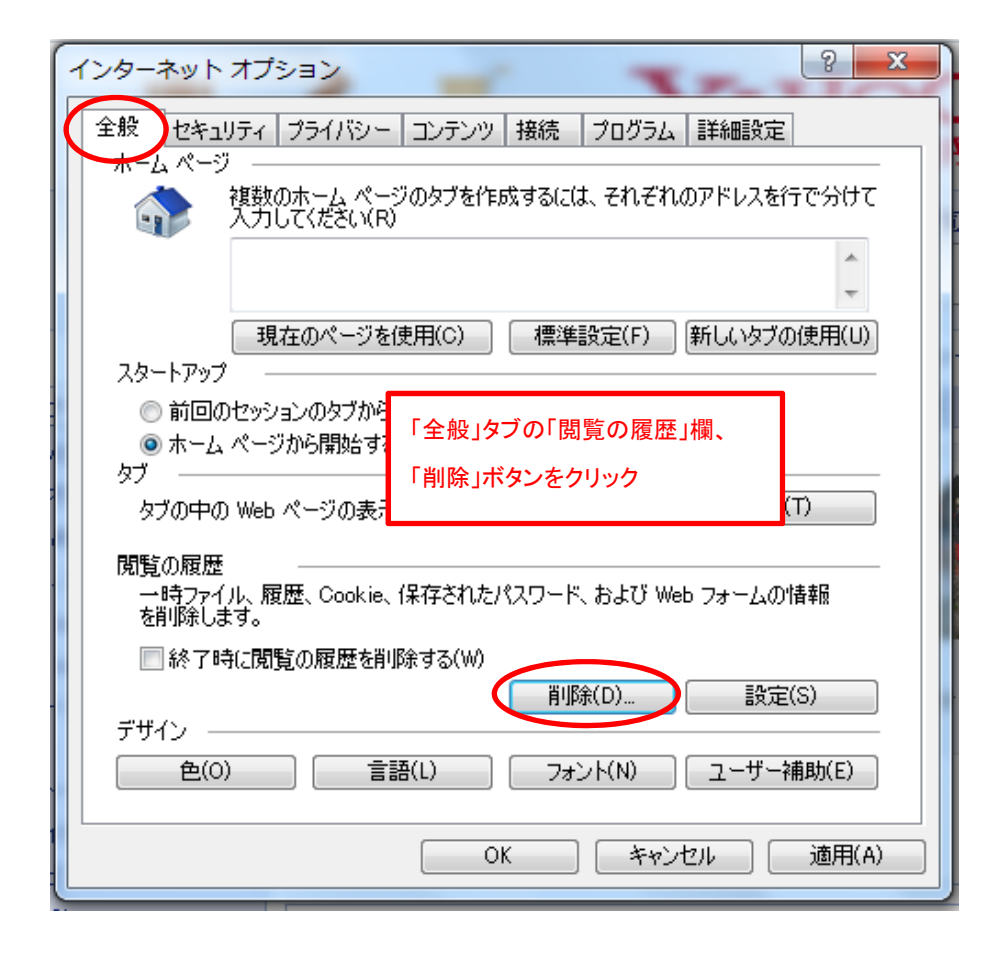

| 閲覧の履歴の削除                                                                                                    |
|----------------------------------------------------------------------------------------------------|
| ■ お気に入り Web サイト データを保持する(R)<br>お気に入り Web サイトの基本設定を保持したり、ページを素早く表示したりするため<br>に使用される、Cookie とインターネットー・時ファイルを保持します。                                               |
| 「「ノクターネットー時ファイルおよび Web サイトのファイル(T)<br>情報をすばやく表示するために保存された Web ページ、イメージおよびメディアの<br>コピーです。                                                                       |
| ▼フッキーと Web サイト データ(O)<br>基本情報の保存または Web サイトのパフォーマンス向上のために Web サイトによってコンピューターに格納されたファイルまたはデータベースです。                                                             |
| ✓ 展歴(H)<br>閲覧した Web サイトの一覧です。                                                                                                    |
| ■ ダウンロードの履歴(W)<br>ダウンロードしたファイルの一覧です。                                                                                                    |
| □ フォーム データ(F)<br>フォームに入力した情報を保存したものです。                                                                                                    |
| 🔲 パスワード(P)                                                                                                    |
| 以前アクセスした Web サイトにサインインするときにパスワードが自動入力されるように、<br>パスワード情報を格納したファイルです。                                                                                            |
| ■ 追跡防止、ActiveX フィルター、および Do Not Track のデータ(K)<br>フィルター処理から除外される Web サイトの一覧、閲覧した情報を自動的に流出させ<br>ている可能性があるサイトを検出するために追跡防止が使用するデータ、および Do<br>Not Track 要求に対する例外です。 |
| 閲覧の履歴の削除についての詳細 削除(D) キャンセル                                                                                                    |

※上記「閲覧の履歴の消去」画面で「削除」ボタンをクリック後、

以下のメッセージが表示されれば処理終了です。

|   | <ul> <li>掲示板</li> <li>ブログ</li> </ul> | ● 「比K」 煮汁しラーメンの人気店が刀ップ麺に!気になる場ま? | 雨雲レーダー     | - 札幌市北区 🖃   |
|---|--------------------------------------|----------------------------------|------------|-------------|
| 0 | ) 羊肉 切                               |                                  | 2四《二//丰 井臣 |             |
|   | ▲ 恋愛、 婚 選択された閲覧                      | の履歴が削除されました。                     |            | × • • • • • |

# <ブラウザのキャッシュのクリア Microsoft Edge の場合>

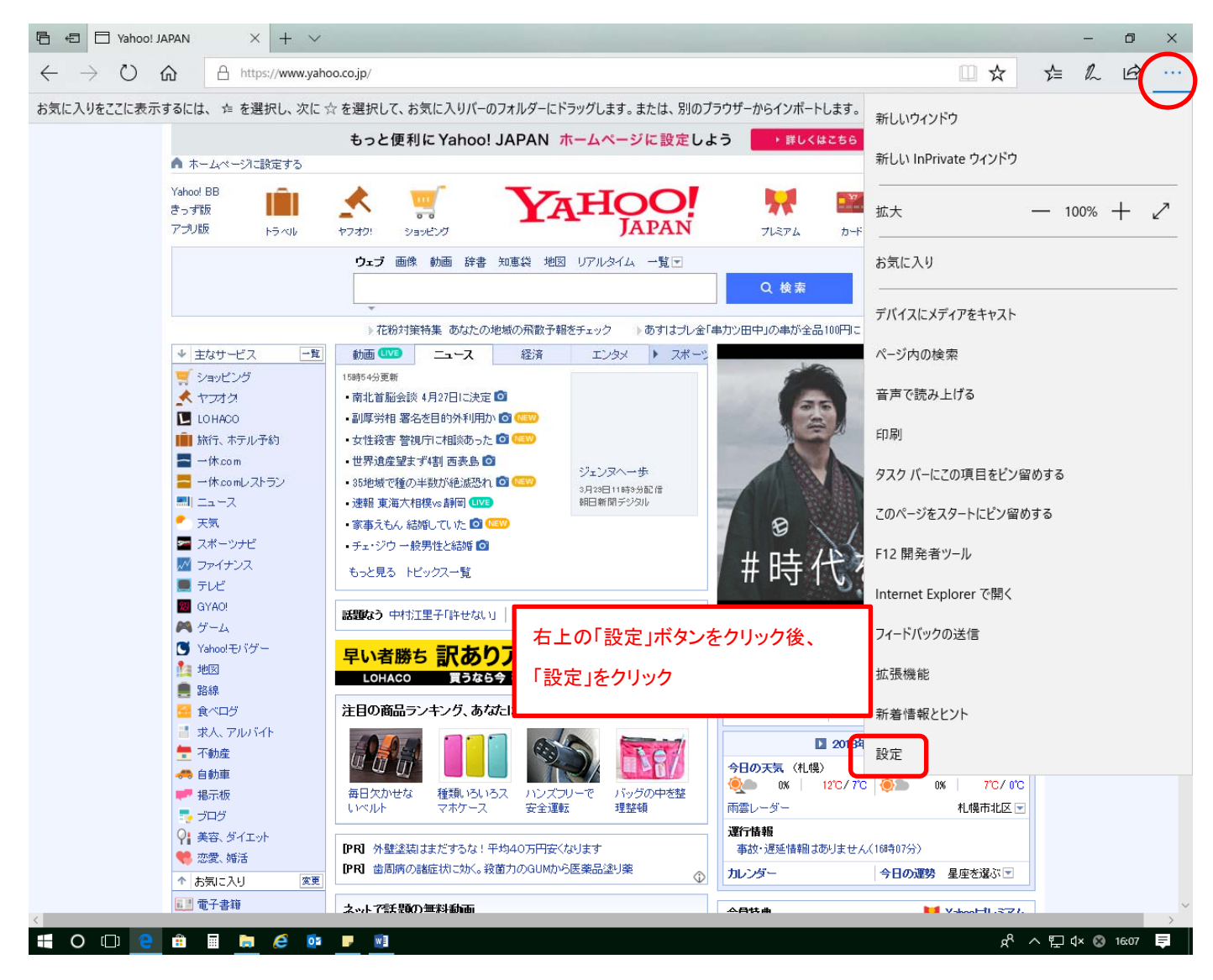

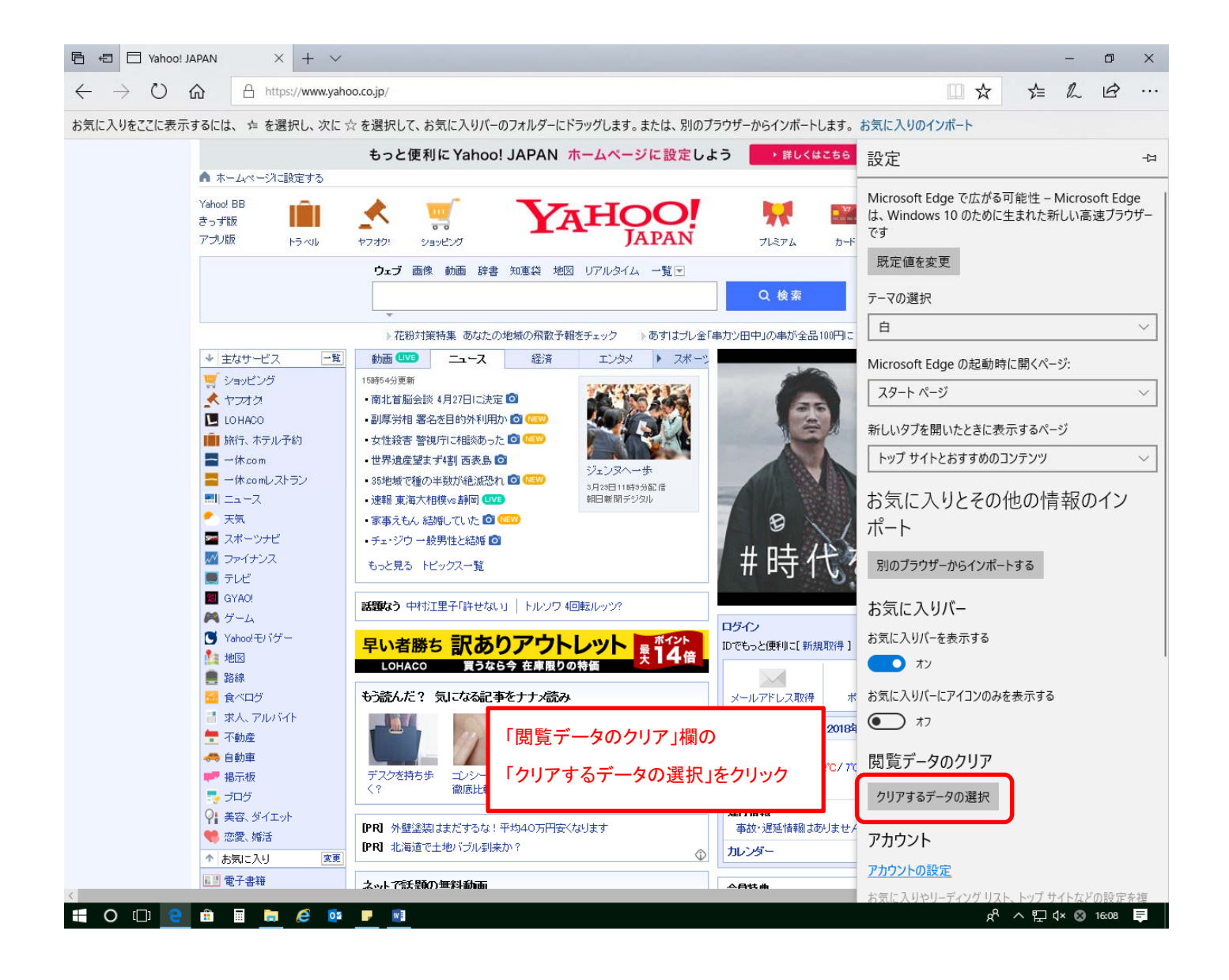

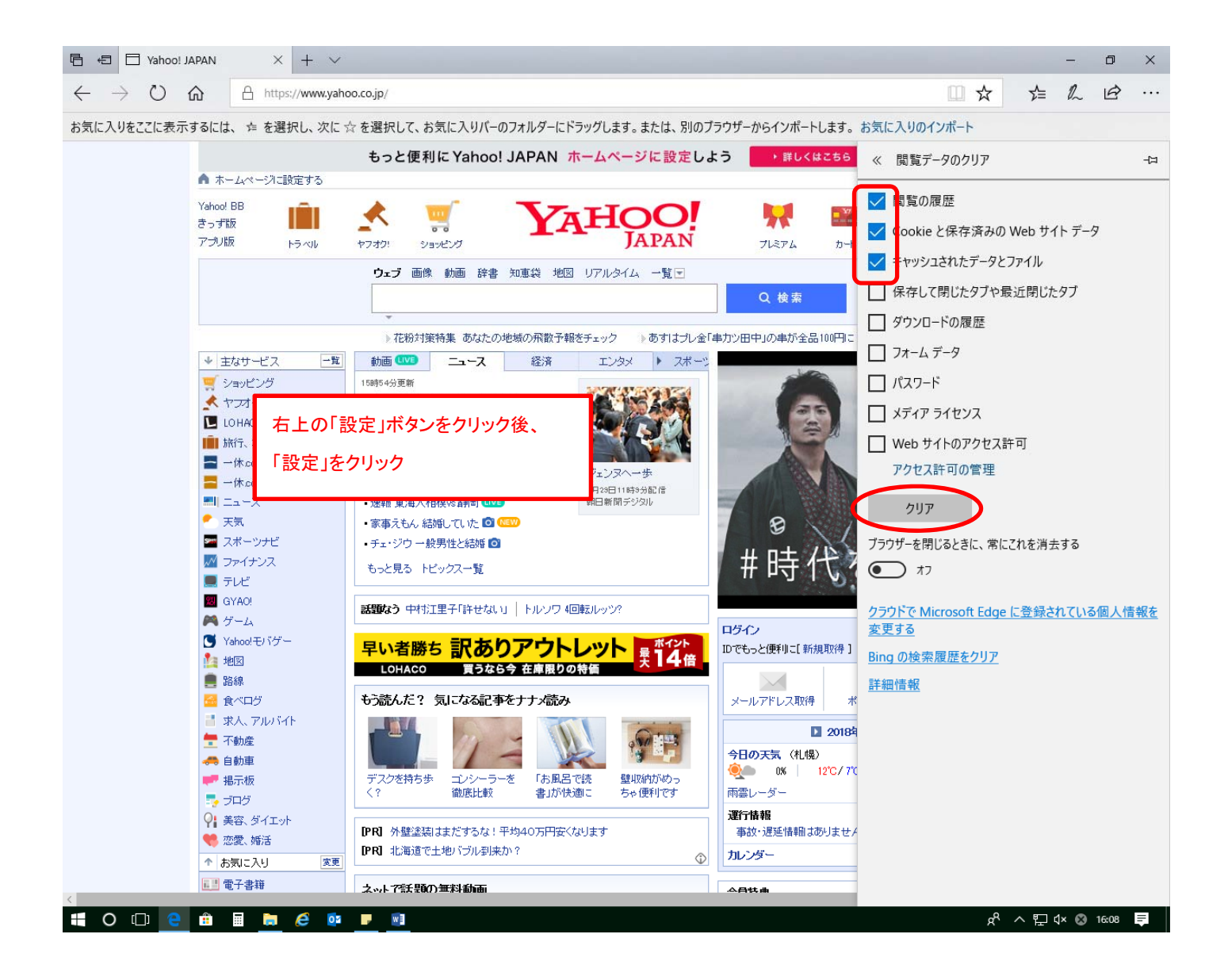

※上記「閲覧データのクリア」メニューで「クリア」ボタンをクリック後、

ボタンの下に以下のメッセージが表示されれば処理終了です。

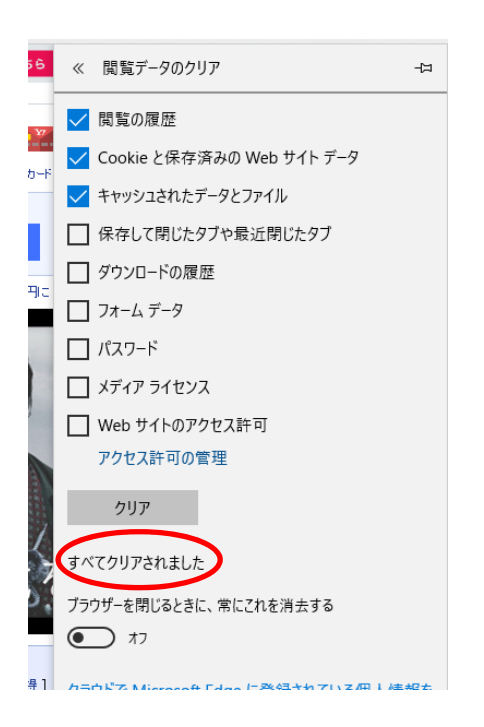

#### <ブラウザのキャッシュのクリア Safari の場合>

#### ※Safariを起動した際、メニューに「開発」がない場合

| Safari ノアイル 編集 衣示 腹腔 ノックマーク ワイントワ ヘルノ | プ |
|---------------------------------------|---|
|---------------------------------------|---|

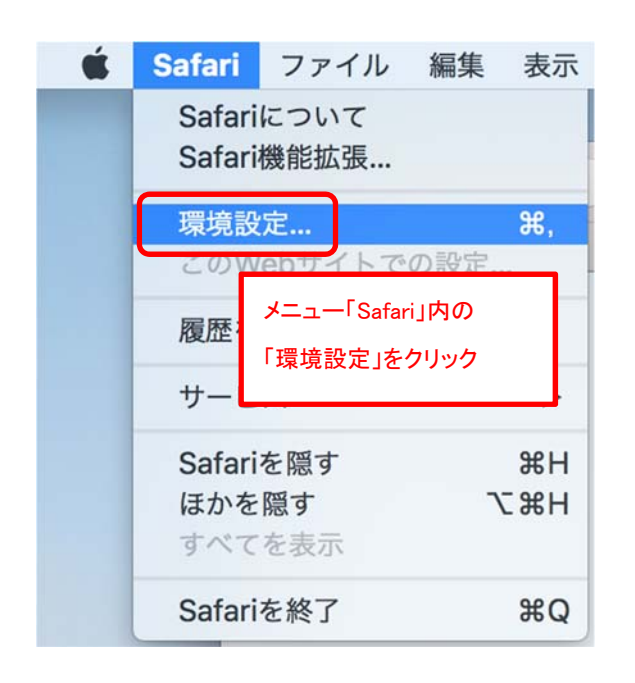

| • • •                                                                                                    | 詳細                                                                                  |
|----------------------------------------------------------------------------------------------------|-------------------------------------------------------------------------------------|
| □         一般         ●         Q         ■           一般         タブ         自動入力         パスワード         検索         セキュリティ         プラ | <ul> <li>Webサイト 機能拡張 詳細</li> </ul>                                                  |
| スマート検索フィールド:                                                                                                    | Webサイトの完全なアドレスを表示                                                                   |
| アクセシビリティ:                                                                                                    | Cれより小さいフォントサイズを使わない: 9<br>Tabキーを押したときにWebページ上の各項目を強調表示<br>Option+Tabキーで各項目を強調表示します。 |
| リーディングリスト:                                                                                                    | 記事をオフラインで読むために自動的に保存                                                                |
| インターネットプラグイン:                                                                                                    | 🔽 電力を節約するためにプラグインを停止                                                                |
| スタイルシート:                                                                                                    | 未選択                                                                                 |
| デフォルトのエンコーディング:                                                                                                    | 日本語 (Shift JIS)<br>チェックオン                                                           |
| プロキシ:                                                                                                    | 設定を変更                                                                               |
|                                                                                                    | ☑ メニューバーに"開発"メニューを表示 ?                                                              |

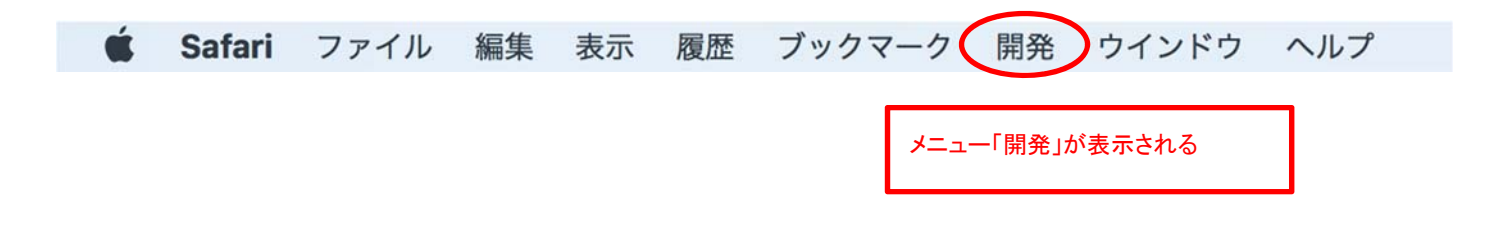

| 開発 ウインドウ ヘルプ                                                                                                    |           |
|----------------------------------------------------------------------------------------------------|-----------|
| ページをこのアプリケーションで開く                                                                                                    |           |
| ユーザメニュー「開発」をクリック                                                                                                    | ►         |
| のMacBook Pro                                                                                                    | •         |
| 実験的な機能                                                                                                    | •         |
| レスポンシブ・デザイン・モードにする                                                                                                    |           |
| スニペットエディタを表示<br>機能拡 <mark>張ビルダー</mark> を表示                                                                                                    |           |
| Webインスペクタを接続                                                                                                    | て合第1      |
| JavaScriptコンソールを表示                                                                                                    | ∖⊂жс      |
| ページのソースを表示                                                                                                    | ∕⊂ ℋU     |
| ページのリソースを表示                                                                                                    | A₩Z       |
| タイムライン記録を開始                                                                                                    | T货合厂      |
| 要素選択を開始                                                                                                    | A980      |
|                                                                                                    | 1 60 0    |
| キャッシュを空にする                                                                                                    | Σ%E       |
| キャッシュを空にする<br>イメージを無効にする<br>スタイルを無効にす<br>JavaScriptを無効にす<br>機能拡張を無効にす<br>サイト固有のハックを無効にする<br>ローカルファイルの制限を無効にする<br>クロスオリジンの制限を無効にする                                                                                                    | ₹<br>T #E |
| キャッシュを空にする<br>イメージを無効にする<br>スタイルを無効にす<br>JavaScriptを無効にす<br>機能拡張を無効にす<br>サイト固有のハックを無効にする<br>ローカルファイルの制限を無効にする<br>クロスオリジンの制限を無効にする                                                                                                    | T #E      |
| キャッシュを空にする         イメージを無効にする         スタイルを無効にす         JavaScriptを無効に         増能拡張を無効にす         サイト固有のハックを無効にする         ローカルファイルの制限を無効にする         クロスオリジンの制限を無効にする         VebRTC         スマート検索フィールドからのJavaScriptを許可         リモートオートメーションを許可         リモートオートメーションを許可         未署名の機能拡張を許可 | C第E       |

※以上で処理終了です。